# SÅ HÄR LÄMNAR DU DIGITALT ANNONSMATERIAL TILL MASEN

### **SPECIFIKATION:**

### Filformat:

Tryckoptimerad PDF (version 1.4) med inkluderade teckensnitt. Använd medföljande förinställning: BPMi\_annons.joboptions

#### Storlek:

Dokumentsformatet (PDF Storlek) skall vara lika stort som den bokade annonsytan.

#### **Bilder:**

Upplösningen på färgbilder och gråskalebilder skall vara minst 200 dpi. Streckbilder (bitmapp) bör ha en upplösning på minst 800 dpi.

### Typsnitt:

Alla typsnitt som används i annonsen (även logotyper) skall inkluderas i filen. Använd ej negativ (vit) text i mindre storlek än 8 punkter på flerfärgad bottenplatta eller bild. Se till att svart text mindre än 10 punkter är blandad med endast 100% svart.

#### Färger:

Endast 4 färger (CMYK) ej RGB. Se till att det inte finns några dekorfärger (Pantone/ PMS) med i dokumentet innan du sparar den tryckfärdiga filen.

### Färgmängd:

Färgbilder skall separeras med icc-profil WAN-IFRAnewspaper26v5 och gråskalebilder med WAN-IFRAnewspaper26v5\_gr för att erhålla rätt färgmängd. Se nedan hur du installerar icc-profiler.

#### Om du använder andra program än Adobe:

Om du använder andra program än InDesign eller Illustrator (ex Canva eller liknande), kontakta gärna oss innan du skickar in ditt annonsmaterial.

### **ICC PROFILER OCH PDF JOBOPTIONS**

### Installera ICC-profiler:

Installera de två medföljande icc-profilerna på din dator: (WAN-IFRAnewspaper26v5.icc och WAN-IFRAnewspaper26v5\_gr.icc)

Har du Mac så lägger du dom i mappen Bibliotek/Colorsync/Profiles. På PC så högerklickar du på profilerna och väljer Installera icc-profil (eller så lägger du profilerna i WINDOWS/system32/spooldrivers/color).

## Ställa in färginställningarna i Adobe Bridge

Enklaste sättet att se till att alla Adobe CS-program på din dator har samma färginställningar är genom att använda dig av Adobe Bridge.

- Öppna Adobe Bridge och gå till Redigera > Färginställningar för Creative Suite.
- Klicka på Visa sparade färginställningar och
- Kopiera filen: MMP-ISO.csf till mappen settings.
- Stäng nu fönstret Färginställningar för suite.
- Öppna Färginställningar för Creative Suite igen.
- Markera MMP-ISO och klicka sedan på Tillämpa.

## Hur gör man sen?

Om du inte tidigare har haft färghanteringen aktiverad i InDesign eller om du har haft andra färginställningar så kommer du nu att få en eller två frågor när du öppnar dina gamla dokument:

Profil eller regel stämmer ej överens.

I RGB så väljer du Adobe RGB (1998)

och i CMYK så väljer du MMP-ISOnewspaper26v4

Välj också Aktivera alla profiler i fliken Monterat innehåll, detta är viktigt för att bilderna ska färghanteras på rätt sätt.

### Hur skapar jag en PDF?

Under Arkiv i InDesign så väljer du Adobe PDF-förinställningar > Definiera. Välj sedan Läs in och ladda exportinställning BPMi\_annons.joboptions. Nu kan du exportera din PDF med denna inställning.